Windows下VPN网络的组建 PDF转换可能丢失图片或格式, 建议阅读原文

https://www.100test.com/kao\_ti2020/179/2021\_2022\_Windows\_E4 B8 8B c100 179432.htm1.关于VPN(1) 虚拟专用网络 (Virtual Private Network, VPN)是专用网络的延伸,它包含 了类似 Internet 的共享或公共网络链接。通过VPN可以以模拟 点对点专用链接的方式通过共享或公共网络在两台计算机之 间发送数据。(2)如果说得再通俗一点, VPN实际上是"线 路中的线路", 类型于城市大道上的"公交专用线", 所不同的 是,由VPN组成的"线路"并不是物理存在的,而是通过技术 手段模拟出来,即是"虚拟"的。不过,这种虚拟的专用网络 技术却可以在一条公用线路中为两台计算机建立一个逻辑上 的专用"通道",它具有良好的保密和不受干扰性,使双方能 进行自由而安全的点对点连接,因此被网络管理员们非常广 泛地关注着。(3)本节的VPN服务器端使用Win2K;客户机 端使用Win98。2. 配置VPN服务器(1)尚未配置: Win2K中 的VPN包含在"路由和远程访问服务"中。当你的Win2K服务器 安装好之后,它也就随之自动存在了!不过此时当你打开"管 理工具"中的"路由和远程访问"项进入其主窗口后,在左边的" 树"栏中选中"服务器准状态",即可从右边看到其"状态"正处 于"已停止(未配置)"的情况下。(2)开始配置:要想 让Win2K计算机能接受客户机的VPN拨入,必须对VPN服务 器进行配置。在左边窗口中选中"SERVER"(服务器名),在 其上单击右键,选"配置并启用路由和远程访问"。(3)如果 以前已经配置过这台服务器,现在需要重新开始,则在 "SERVER"(服务器名)上单击右键,选"禁用路由和远程访

问",即可停止此服务,以便重新配置!(4)当进入配置向 导之后,在"公共设置"中,点选中"虚拟专用网络(VPN)服 务器",以便让用户能通过公共网络(比如Internet)来访问此 服务器。(5)在"远程客户协议"的对话框中,一般来说,这 里面至少应该已经有了TCP/IP协议,则只需直接点选"是,所 有可用的协议都在列表上"再"下一步"即可。(6)之后系统会 要求你再选择一个此服务器所使用的Internet连接,在其下的 列表中选择所用的连接方式(比如已建立好的拨号连接或通 过指定的网卡进行连接等)再"下一步"。(7)接着在回答"您 想如何对远程客户机分配IP地址"的询问时,除非你已在服务 器端安装好了DHCP服务器,否则请在此处选"来自一个指定 的IP地址范围"(推荐)。(8)然后再根据提示输入你要分 配给客户端使用的起始IP地址,"添加"进列表中,比如此处 为"192.168.0.80~192.168.0.90"。(请注意,此IP地址范围要同 服务器本身的IP地址处在同一个网段中,即前面的"192.168.0" 部分一定要相同!)(9)最后再选"不,我现在不想设置此 服务器使用RADIUS"即可完成最后的设置。此时屏幕上将自 动出现一个正在开户"路由和远程访问服务"的小窗口,当它 消失之后,打开"管理工具"中的"服务",即可以看到"Routing and Remote Access"(路由和远程访问)项"自动"处于"已启动" 状态了!3. 赋予用户拨入的权限(1) 默认的,任何用户均 被拒绝拨入到服务器上。(2)欲给一个用户赋予拨入到此服 务器的权限,需打开管理工具中的用户管理器(在"计算机管 理"项或"Active Directory用户和计算机"中),选中所需要的用 户,在其上单击右键,?quot.属性"。(3)在该用户属性窗口 中选"拨入"项,然后点击"允许访问"项,再"确定"即可完成赋

予此用户拨入权限的工作。 100Test 下载频道开通, 各类考试 题目直接下载。详细请访问 www.100test.com